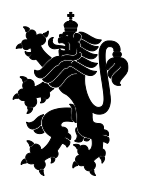

РЕПУБЛИКА БЪЛГАРИЯ Изпълнителна агенция по лекарствата REPUBLIC OF BULGARIA Bulgarian Drug Agency

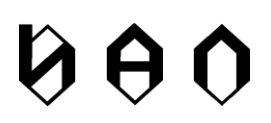

# Указания за подаване на заявка за достъп до Специализираната електронна система за проследяване и анализ на лекарствените продукти, включени в позитивния лекарствен списък на Република България

# 1 Въведение

Съгласно член 217б. от Закона за лекарствените продукти в хуманната медицина се създава Специализирана електронна система за проследяване и анализ на лекарствените продукти /СЕСПА/, включени в Позитивния лекарствен списък.

Въз основа на събраната информация чрез специализираната електронна система се извършва анализ за установяване на недостиг на лекарствени продукти, включени в Позитивния лекарствен списък, на територията на Република България.

СЕСПА поддържа автоматизиран интерфейс за предоставяне на определената в ЗЛПХМ и Наредба № 4 от 31 май 2019 г. за специализираната електронна система за проследяване и анализ на лекарствените продукти информация и за изпращане на съобщения.

Всички задължени субекти по ЗЛПХМ преди да пристъпят към подаване на данни към СЕСПА трябва да бъдат регистрирани и да получат необходимите за това регистрационен номер и потребителски профили, както и информация за достъп.

Регистрацията започва чрез подаването на заявка за достъп до СЕСПА. Подаването на заявка за достъп се извършва по електронен път чрез СЕСПА. Заявката е достъпна на адрес <a href="https://sespa.mh.government.bg">https://sespa.mh.government.bg</a> => Заявка за достъп. При успешното подаване на заявка се генерира номер на заявката, видим на екрана на последната стъпка. Допълнително, данните от заявката се изпращат на посочения имейл като потвърждение и за бъдеща употреба.

Подадената заявка се преглежда, одобрява или отхвърля от отговорен служител на ИАЛ.

След одобрение на заявката за достъп на електронната поща, посочена в заявката за достъп, се изпращат данни за регистрацията.

В случай на отказ за регистрация също се изпраща уведомление, заедно с причините за отказа.

# 2 Процес на подаване на заявка за достъп

Първото нещо, което трябва да се направи в процеса на подаване на заявка за достъп, е да се избере типа на регистрацията.

| Іоля изберете тип на регистрацията                                                   |           |
|--------------------------------------------------------------------------------------|-----------|
| Отказ                                                                                | Следващ > |
| зберете тип регистрация                                                              |           |
| Притежател на разрешение за употреба на лекарствени продукти                         |           |
| Притежател на разрешение за търговия на едро с лекарствени продукти                  |           |
| Притежател на разрешение за търговия на дребно с лекарствени продукти /аптека/       |           |
| Аптека в лечебно заведение                                                           |           |
| Притежател на разрешение за паралелен внос на лекарствени продукти                   |           |
| Притежател на разрешение за употреба и търговия на едро с лекарствени продукти       |           |
| Притежател на разрешение за паралелен внос и търговия на едро с лекарствени продукти |           |
| Упълномощен представител на притежател на разрешение за употреба                     |           |

След избора на типа регистрация се натиска бутона "Следващ >", за да се премине към следващата стъпка в подаването на заявка за достъп.

Всички полетата, които полетата са отбелязани с червено в горния десен ъгъл, са задължителни за въвеждане.

В случаите, когато е избран един от следните типове за регистрация:

- Притежател на разрешение за търговия на едро с лекарствени продукти
- Притежател на разрешение за търговия на дребно с лекарствени продукти /аптека/
- Аптека в лечебно заведение
- Притежател на разрешение за употреба и търговия на едро с лекарствени продукти
- Притежател на разрешение за паралелен внос и търговия на едро с лекарствени продукти

процеса по заявяване на достъп продължава към стъпка 2

#### 2.1 Стъпка 2 – въвеждане на номер и дата на разрешение

Въвеждането на номер и дата на разрешение е необходимо САМО за аптеки и търговци на едро.

| ЕСПА - Заявяв | ане на достъ   | п       |            |           |        | A apex_public_user ∨ |
|---------------|----------------|---------|------------|-----------|--------|----------------------|
| 🗸 Отказ       | Step 1         | Step 2  | Step 3     | Step 4    | Step 5 | Следващ              |
| Моля въведе   | те вашето разр | ешение: |            |           |        |                      |
| Разрешение М  | 10             |         | Дата на ра | азрешение |        | ŧ                    |
|               |                |         |            |           |        |                      |

На тази стъпка е необходимо да се въведе номера и датата на актуалното разрешение, получено от ИАЛ. Датата на разрешение трябва да е във формат ДД.ММ.ГГГГГ, където ДД е двуцифрено число за деня, ММ е двуцифрено числи за месеца, а ГГГГ е четирицифрено число за годината.

След въвеждането на тези данни се натиска бутона "**Следващ** >", за да се премине към следващата стъпка в процеса. На базата на въведените данни за номер на разрешение и дата се извличат наличните данни от съответния регистър и се попълват в екрана на следващата стъпка.

Ако не бъдат намерени данни в регистъра, се извежда съобщение, както е показано на фигурата по-долу.

| СПА - Заявяв    | ане на достъ      | 1                  |                      |                     |                  | A apex_public_user |
|-----------------|-------------------|--------------------|----------------------|---------------------|------------------|--------------------|
| 🔇 Отказ         | Step 1            | Step 2             | Step 3               | Step 4              | Step 5           | Следващ 〉          |
| Не беше откритс | ) съответствие по | предоставените дан | ни в съответния реги | стър! Моля опитайте | е пак и ако проб |                    |
| продължава - св | ържете се с ИАЛ.  |                    |                      |                     |                  |                    |

В такъв случай трябва да натиснете бутон "<", за да се върнете на предишния екран и да коригирате данните за номер и дата на разрешение.

# 2.2 Стъпка 3 – преглед и допълване на данните от регистър

| ПА - Заявяване н                                         | а достъп                                    |                                         |                       |                           |                      | ${\sf R}$ apex_public_user ' |
|----------------------------------------------------------|---------------------------------------------|-----------------------------------------|-----------------------|---------------------------|----------------------|------------------------------|
| 🗸 Отказ                                                  | Step 1                                      | Step 2                                  | Step 3                | Step 4                    | Step 5               | Следващ                      |
| фирма                                                    |                                             |                                         |                       |                           |                      |                              |
| ЕИК<br>121735602                                         | Име на фирмата<br>ЕТ МАЯ ХАДЖИГ             | ЕОРГИЕВА                                |                       |                           |                      |                              |
| Седалище и адрес на упра<br>гр. София, район Ср<br>обект | <sub>івление</sub><br>едец, п.код 1504, Обл | аст София (столица),                    | общ. Столична, гр. Со | офия, район Средец, п.ко, | д 1504, ул. ЦАР ОСВС | ОБОДИТЕЛ 25                  |
| УИН на фармацевт                                         | Име на отговорен фа<br>Мая Александро       | <sub>рмацевт</sub><br>ва Хаджигеоргиева |                       |                           |                      |                              |
| имейл за регистраци                                      | я                                           |                                         | Телефон               |                           |                      |                              |
| Област                                                   |                                             | ∨ Община                                |                       | ~ Населен                 | о място              | ~                            |
| Адрес на аптеката<br>гр. София, ул. А. Пан               | дурски 9                                    |                                         |                       |                           |                      |                              |
|                                                          |                                             |                                         |                       |                           |                      |                              |

На екрана в стъпка 3 се извличат данни от съответния регистър на базата на въведените номер и дата на разрешение.

На този екран трябва да се въведат следните данни:

- УИН на отговорен фармацевт;
- Имейл за регистрация на посочения имейл ще бъдат изпратени важни данни за регистрацията. Също така този имейл ще се използва за потребителско име за вход в портала на СЕСПА;
- Телефон телефон за връзка в случай на необходимост;
- Област избор от падащ списък на областта, където се намира задължения по ЗЛПХМ субект;
- Община общината, където се намира задължения по ЗЛПХМ субект;
- Населено място населеното място, където се намира задължения по ЗЛПХМ субект;

Данните, отбелязани с червено в горния десен ъгъл на полето, са задължителни за въвеждане.

След попълване на липсващите данни се натиска бутона "Следващ >", за да се премине към следващата стъпка.

| СПА - Заявяван    | е на достъп                |                          |                               |                           | 久 apex_public_use  |
|-------------------|----------------------------|--------------------------|-------------------------------|---------------------------|--------------------|
| 🗸 Отказ           | Step 1                     | Step 2                   | Step 3                        | Step 4                    | Следващ 🗲          |
| Име на ИТ фирмата | а, доставчик на фармацевти | чен софтуер на заявителя | Лице за контакт на ИТ доставч | ика на фармацевтичен соф  | отуер на заявителя |
| Телефон на ИТ дос | гавчика на фармацевтичен   | софтуер на заявителя     | e-mail на ИТ доставчика на фа | рмацевтичен софтуер на за | аявителя           |

# 2.3 Стъпка 4 - Въвеждане на данни за софтуерна фирма

Стъпка 4 е предназначена за въвеждане на данни за софтуерна фирма, която доставя софтуерното решение за подаване на данни към СЕСПА.

След попълване на данните можете да натиснете бутон "Следващ >", за да преминете към последната, 5-та стъпка преди подаване на заявката.

Натискането на бутон "<" Ви връща на предходния екран.

Натискането на бутон "**Отказ**" изчиства всички въведени данни и позиционира потребителя в началото на процеса по подаване на заявка за регистрация – избор на тип регистрация.

|                                                                                                    | а достъп                                                                                                    |                                                                                                    |                                                                                           |                                                            |                             | A apex_public_us |
|----------------------------------------------------------------------------------------------------|----------------------------------------------------------------------------------------------------|----------------------------------------------------------------------------------------------------|-------------------------------------------------------------------------------------------|------------------------------------------------------------|-----------------------------|------------------|
| Отказ                                                                                                    | Step 1                                                                                                    | Step 2                                                                                                    | Step 3                                                                                    | Step 4                                                     | Step 5                      | Подай заявка     |
| Потвърждение за                                                                                                    | подадена заяв                                                                                                    | ка за достъп до Специ                                                                                                    | ализираната Еле                                                                           | ктронна Система за Г                                       | Проследяване и              | Анализ (СЕСПА)   |
| ип на потребителя<br>ритежател на разр                                                                                                    | ешение за търгов                                                                                                 | ия на дребно с лекарсти                                                                                                    | зени продукти /ап                                                                         | тека/                                                      |                             |                  |
| фирма                                                                                                    |                                                                                                    |                                                                                                    |                                                                                           |                                                            |                             |                  |
|                                                                                                    |                                                                                                    |                                                                                                    |                                                                                           |                                                            |                             |                  |
| ЕИК<br>121735602                                                                                                    | Име на фирмат<br>ЕТ МАЯ ХАД                                                                                      | а<br>ЖИГЕОРГИЕВА                                                                                                    |                                                                                           |                                                            |                             |                  |
| ЕИК<br>121735602<br>Седалище и адрес на у<br>гр. София, район (<br>ОСВОБОДИТЕЛ 25                                                                                                    | Име на фирмат<br>ЕТ МАЯ ХАД<br>правление<br>Средец, п.код 150                                                    | а<br>ЖИГЕОРГИЕВА<br>)4, Област София (столи                                                                                                    | ца), общ. Столичн                                                                         | а, гр. София, район Сре <i>ј</i>                           | qец, п.код 1504, у <i>г</i> | і. ЦАР           |
| ЕИК<br>121735602<br>Седалище и адрес на у<br>гр. София, район (<br>ОСВОБОДИТЕЛ 25<br>Обект                                                                                                    | Име на фирмат<br>ЕТ МАЯ ХАД<br>правление<br>Средец, п.код 150                                                    | а<br>ЖИГЕОРГИЕВА<br>)4, Област София (столи                                                                                                    | ца), общ. Столичн                                                                         | а, гр. София, район Сре <i>,</i>                           | дец, п.код 1504, у <i>г</i> | і. ЦАР           |
| ЕИК<br>121735602<br>Седалище и адрес на у<br>гр. София, район (<br>оСВОБОДИТЕЛ 25<br>Обект<br>№ на Разрешение/рег                                                                                                    | Име на фирмат<br>ЕТ МАЯ ХАД<br>правление<br>Средец, п.код 150                                                    | <sup>а</sup><br>ЖИГЕОРГИЕВА<br>)4, Област София (столи                                                                                                    | <b>ца), общ. Столичн</b><br>Дата на Раз                                                   | а, гр. София, район Сре<br>решение/регистрация             | аец, п.код 1504, у <i>г</i> | і. ЦАР           |
| ЕИК<br>121735602<br>Седалище и адрес на у<br>гр. София, район (<br>ОСВОБОДИТЕЛ 25<br>Обект<br>№ на Разрешение/рег<br>3617-НА                                                                                               | Име на фирмат<br>ЕТ МАЯ ХАД<br>иправление<br>Средец, п.код 150                                                   | а<br>ЖИГЕОРГИЕВА<br>)4, Област София (столи                                                                                                    | <b>ца), общ. Столичн</b><br>Дата на Раз<br><b>30,10,200</b>                               | а, гр. София, район Сред<br>решение/регистрация<br>0       | дец, п.код 1504, у <i>г</i> | і. ЦАР           |
| ЕИК<br>121735602<br>Седалище и адрес на у<br>гр. София, район (<br>освободител 25<br>Обект<br>№ на Разрешение/рег<br>3617-НА<br>УИН/ЕГН на                                                                                 | Име на фирмат<br><b>ET MAЯ ХАД</b><br>правление<br>Средец, п.код 150<br>;<br>истрация<br>Име на предста          | а<br>ЖИГЕОРГИЕВА<br>14, Област София (столи                                                                                                    | ца), общ. Столична<br>Дата на Раз<br>30,10,200                                            | а, гр. София, район Сред<br>решение/регистрация<br>0       | дец, п.код 1504, ул         | і. ЦАР           |
| ЕИК<br>121735602<br>Седалище и адрес на у<br>гр. София, район (<br>ОСВОБОДИТЕЛ 25<br>Обект<br>№ на Разрешение/рег<br>3617-НА<br>УИН/ЕГН на<br>представител<br>2010001320                                                   | Име на фирмат<br>ЕТ МАЯ ХАД<br>правление<br>Средец, п.код 150<br>;<br>истрация<br>Име на предста<br>Мая Алексан  | а<br>ЖИГЕОРГИЕВА<br>14, Област София (столи<br>14, Област София (столи<br>14, Област София<br>14, Обла Хаджигеоргиева                                                                                                    | <b>ца), общ. Столичн</b><br>Дата на Раз<br><b>30,10,200</b>                               | а, гр. София, район Среј<br>решение/регистрация<br>0       | цец, п.код 1504, у <i>г</i> | і. ЦАР           |
| ЕИК<br>121735602<br>Седалище и адрес на у<br>гр. София, район (<br>ОСВОБОДИТЕЛ 25<br>Обект<br>№ на Разрешение/рег<br>3617-НА<br>УИН/ЕГН на<br>представител<br>2210001330                                                   | Име на фирмат<br>ЕТ МАЯ ХАД<br>правление<br>Средец, п.код 150<br>;<br>истрация<br>Име на предста<br>Мая Алексан  | а<br>ЖИГЕОРГИЕВА<br>14, Област София (столи<br>14, Област София (столи<br>14, Област София<br>14, Област София<br>14, Област | ца), общ. Столичн:<br>Дата на Раз<br>30,10,200                                            | а, гр. София, район Сре<br>решение/регистрация<br>0        | дец, п.код 1504, у <i>г</i> | . ЦАР            |
| ЕИК<br>121735602<br>Седалище и адрес на у<br>гр. София, район (<br>оСВОБОДИТЕЛ 25<br>Обект<br>№ на Разрешение/рег<br>3617-НА<br>УИН/ЕГН на<br>представител<br>2210001330<br>имейл за регистрация                           | Име на фирмат<br>ЕТ МАЯ ХАД<br>(правление<br>Средец, п.код 150<br>;<br>истрация<br>Име на предста<br>Мая Алексан | а<br>ЖИГЕОРГИЕВА<br>)4, Област София (столи<br>)4, Област София (столи<br>изител<br>наител<br>4дрова Хаджигеоргиева                                                                                                    | <b>ца), общ. Столичн</b><br>Дата на Раз<br><b>30,10,200</b><br>Телефон                    | а, гр. София, район Сре;<br>решение/регистрация<br>0       | дец, п.код 1504, у <i>г</i> | . ЦАР            |
| ЕИК<br>121735602<br>Седалище и адрес на у<br>гр. София, район (<br>ОСВОБОДИТЕЛ 25<br>Обект<br>№ на Разрешение/рег<br>3617-НА<br>УИН/ЕГН на<br>представител<br>2210001330<br>имейл за регистрация<br>test@test.bg           | Име на фирмат<br>ЕТ МАЯ ХАД<br>правление<br>Средец, п.код 150<br>с<br>истрация<br>Име на предста<br>Мая Алексан  | а<br>ЖИГЕОРГИЕВА<br>)4, Област София (столи<br>)4, Област София (столи<br>неител<br>14дрова Хаджигеоргиева                                                                                                    | <b>ца), общ. Столичн</b><br>Дата на Раз<br><b>30,10,200</b><br>Телефон<br><b>08555000</b> | а, гр. София, район Сре,<br>решение/регистрация<br>0       | дец, п.код 1504, у <i>г</i> | . ЦАР            |
| ЕИК<br>121735602<br>Седалище и адрес на у<br>гр. София, район (<br>освободИТЕЛ 25<br>Обект<br>№ на Разрешение/рег<br>3617-НА<br>УИН/ЕГН на<br>представител<br>2210001330<br>имейл за регистрация<br>test@test.bg<br>Област | Име на фирмат<br>ЕТ МАЯ ХАД<br>правление<br>Средец, п.код 150<br>;<br>истрация<br>Име на предста<br>Мая Алексан  | а<br>ЖИГЕОРГИЕВА<br>14, Област София (столи<br>14, Област София (столи<br>14, Област София<br>14, Област София<br>14, Община                                                                                                    | <b>ца), общ. Столичн</b><br>Дата на Раз<br><b>30,10,200</b><br>Телефон<br><b>08555000</b> | а, гр. София, район Сред<br>решение/регистрация<br>0<br>33 | <b>дец, п.код 1504, у</b> / | . ЦАР            |

# 2.4 Стъпка 5 преглед и потвърждаване на данните за заявка

На последната стъпка се появява обобщение на въведените данни, като те могат да бъдат сверени и в случай на грешка - да бъдат коригирани.

Натискането на бутон "**Подай заявка**" предава данните към СЕСПА, като регистрира заявката и показва номера и датата на заявката. Обобщената информация, заедно с номера на заявката се изпращат на имейл адреса, подаден на стъпка 3 в процеса.

Заедно с екрана за потвърждаване на получената заявка на посочения имейл адрес ще бъде изпратен имейл с номера и датата на заявката, както и с подадените в заявката данни.

| твър     | ждение за подадена заявка за д                                                                                                    | зостъп до Сепциализираната Електронна Система за Проследяване и Анализ (СЕСПА)                                                                                    |
|----------|----------------------------------------------------------------------------------------------------|----------------------------------------------------------------------------------------------------|
|          | Вашата заявка                                                                                                    | а е получена                                                                                                    |
| $\simeq$ | Номер на заявка                                                                                                    | Дата на заявка                                                                                                    |
|          | 188                                                                                                    | 25.07.2020                                                                                                    |
| 2        | Информация<br>Данните за подадената заявка за д<br>info@sespa.mh.government.bg.<br>Данните за Вашата perистрация щ<br>info@sespa.mh.government.bg. | цостъп до СЕСПА ще получите на посоченият в заявката имейл. Подателят ще бъде<br>е получите след преглед и одобрение от ИАЛ също на имейла, посочен в заявката от |
|          | Моля осигурете възможност да по                                                                                                    | илучавате имейли от info@sespa.mh.government.bg                                                                                                    |
|          |                                                                                                    |                                                                                                    |

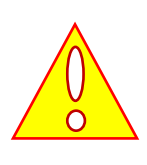

Забележка: Ако не се получи потвърждение за подадената заявка, моля, проверете в папката за спам или нежелана поща. Ако липсва такова потвърждение това е сигнал, че и потвърждението за регистрация може да не се получи. В такъв случай трябва да се потърси информация за подадената заявка, като се изпрати запитване на имейл адрес sespa@mh.government.bg.

Натискането на бутон "**Подай нова заявка**" ще отвори отново началния екран от подаването на заявка – Избор на тип регистрация.

Натискането на бутона "**ОК**" ще приключи регистрацията и ще отвори началната страница на СЕСПА.

С това подаването на заявка за достъп приключва.

# 3 Подаване на заявка за достъп до СЕСПА от притежател на разрешение за употреба

Ако не се подава заявка за достъп като аптека или търговец на едро, като първа стъпка ще се отвори екран за въвеждане на данни за фирма, както е показано на екранната снимка по-долу.

# 3.1 Стъпка 1 – Въвеждане на данни за фирма

| СЕСПА - Зая | вяване на достъп    | i i i i i i i i i i i i i i i i i i i |        |        | $A$ apex_public_user $\sim$ |
|-------------|---------------------|---------------------------------------|--------|--------|-----------------------------|
| Отказ       | Step 1              | Step 2                                | Step 3 | Step 4 | Следващ 〉                   |
| ЕИК         | Име на фирг         | иата                                  |        |        |                             |
| Седалище и  | адрес на управление |                                       |        |        |                             |

След въвеждане на данни за фирма трябва да се натисне бутон "Следващ >", за да се премине към следващата стъпка.

Натискането на бутон "<" връща към предходния екран.

Натискането на бутон "**Отказ**" изчиства всички въведени данни и позиционира потребителя в началото на процеса по подаване на заявка за регистрация – избор на тип регистрация.

### 3.2 Стъпка 2 – въвеждане на данни за представител

| ПА - Заявяване на доста | л                   |          |            |         | 久 apex_public_us |
|-------------------------|---------------------|----------|------------|---------|------------------|
| С Отказ                 | Step 1              | Step 2   | Step 3     | Step 4  | Следващ 📏        |
| УИН/ЕГН на представител | Име на представител |          |            |         |                  |
| имейл за регистрация    |                     |          | Телефон    |         |                  |
| Област                  |                     | ~ Община | ~ Населенс | ) МЯСТО | ~                |
| Адрес на обекта         |                     |          |            |         |                  |
|                         |                     |          |            |         |                  |

На този екран трябва да се въведат следните данни:

- УИН/ЕГН на представител;
- Име на представител;
- Имейл за регистрация на посоченият имейл ще бъдат изпратени важни данни за регистрацията. Също така този имейл ще се използва за потребителско име за вход в портала на СЕСПА;
- Телефон телефон за връзка в случай на необходимост;
- Област избор от падащ списък на областта, където се намира задължения по ЗЛПХМ субект;
- Община общината, където се намира задължения по ЗЛПХМ субект;
- Населено място населеното място, където се намира задължения по ЗЛПХМ субект;

Данните, отбелязани с червено в горния десен ъгъл на полето, са задължителни за въвеждане.

След попълване на липсващите данни се натиска бутона "Следващ >", за да се премине към следващата стъпка.

#### 3.3 Стъпка 3 – въвеждане на данни за доставчик на софтуер

На тази стъпка се въвеждат данни за софтуерна фирма, която доставя софтуерното решение за подаване на данни към СЕСПА.

| СПА - Заявяване      | на достъп                |                          |                               |                           | 久 apex_public_use  |
|----------------------|--------------------------|--------------------------|-------------------------------|---------------------------|--------------------|
| 🗸 Отказ              | Step 1                   | Step 2                   | Step 3                        | Step 4                    | Следващ 🗲          |
| Име на ИТ фирмата, , | доставчик на фармацевти  | чен софтуер на заявителя | Лице за контакт на ИТ достави | чика на фармацевтичен со  | фтуер на заявителя |
| Телефон на ИТ доста  | вчика на фармацевтичен ( | софтуер на заявителя     | e-mail на ИТ доставчика на фа | армацевтичен софтуер на з | аявителя           |

След натискане на бутон "Следващ >" се преминава към последната стъпка преди подаване на заявката.

### 3.4 Стъпка 4 – преглед на попълнените данни преди подаване на заявка

Последната стъпка в процеса е преглед и подаване на заявката, както е показано на следната екранна снимка:

| ЕСПА - Заявяване н                                | а достъп                    |                          |                           |                      | $R$ apex_public_user $\sim$ |
|---------------------------------------------------|-----------------------------|--------------------------|---------------------------|----------------------|-----------------------------|
| 🗸 Отказ                                           | Step 1                      | Step 2                   | Step 3                    | Step 4               | Подай заявка                |
| Потвърждение за                                   | подадена заявка за          | достъп до Специализирана | ата Електронна Система за | Проследяване и Анали | з (СЕСПА)                   |
| Тип на потребителя<br>Притежател на разр<br>фирма | ешение за употреба на       | а лекарствени продукти   |                           |                      |                             |
| ЕИК                                               | Име на фирмата              |                          |                           |                      |                             |
| Седалище и адрес на у<br>Адрес на ПРУ             | Име на фирмата<br>правление | а на ПРУ                 |                           |                      |                             |
|                                                   |                             |                          |                           |                      |                             |
| ооект<br>УИН/ЕГН на представи                     | тел Име на представите      | л                        |                           |                      |                             |
| 2002200200                                        | Име на предста              | вител                    |                           |                      |                             |
| имейл за регистрация                              |                             |                          | Телефон                   |                      |                             |

Екранът на тази стъпка е предназначен за преглед на попълнените данните преди подаване на заявка и в случай на нужда, позволява връщане към предни стъпки за корекция.

Натискането на бутон "**Подай заявка**" предава данните към СЕСПА, като регистрира заявката и показва номера и датата на заявката. Обобщената информация, заедно с номера на заявката се изпращат на имейл адреса, подаден на стъпка 3 в процеса.

Заедно с екрана за потвърждаване на получената заявка на посочения имейл адрес ще бъде изпратен имейл с номера и датата на заявката, както и с подадените в заявката данни.

Успешното подаване на заявка за достъп до СЕСПА завършва с екран за потвърждение, както е показано на екранната снимка по-долу:

|                   | Вашата заявка                                                                                                    | а е получена                                                                                                    |
|-------------------|----------------------------------------------------------------------------------------------------|----------------------------------------------------------------------------------------------------|
| $\simeq$          | Номер на заявка                                                                                                    | Дата на заявка                                                                                                    |
|                   | 188                                                                                                    | 25.07.2020                                                                                                    |
| р<br>Д<br>In<br>Д | 1нформация<br>(анните за подадената заявка за д<br>fo@sespa.mh.government.bg.<br>(анните за Вашата регистрация ще<br>fo@corp.amb.covernment.bg. | эстъп до СЕСПА ще получите на посоченият в заявката имейл. Подателят ще бъде<br>получите след преглед и одобрение от ИАЛ също на имейла, посочен в заявката от |
| N                 | пошезезрали доченитен сод.<br>Лоля осигурете възможност да по.                                                                                  | тучавате имейли от info@sespa.mh.government.bg                                                                                                    |

Успоредно с това на посочения имейл адрес ще бъде изпратен имейл с номера и датата на заявката, както и с подадените в заявката данни.

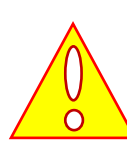

Забележка: Ако не се получи потвърждение за подадената заявка, моля, проверете в папката за спам или нежелана поща. Ако липсва такова потвърждение това е сигнал, че и потвърждението за регистрация може да не се получи. В такъв случай трябва да се потърси информация за подадената заявка, като се изпрати запитване на имейл адрес sespa@mh.government.bg.

Натискането на бутон "**Подай нова заявка**" ще отвори отново началния екран от подаването на заявка – Избор на тип регистрация.

Натискането на бутона "**ОК**" ще приключи регистрацията и ще отвори началната страница на СЕСПА.

С това подаването на заявка за достъп приключва.

# 4 Подаване на заявка за достъп от упълномощени

# представители на притежатели на разрешение за употреба

Когато е избран тип за регистрация *"Упълномощен представител на притежател на разрешение за употреба"* като първа стъпка ще се отвори екран за въвеждане на данни за представителя, както е показано на екранната снимка по-долу.

# 4.1 Стъпка 1 – Въвеждане на данни за фирма

| ЕСПА - Зая | явяване на дос      | тъп      |          |          |          |           |
|------------|---------------------|----------|----------|----------|----------|-----------|
| Отказ      | Стъпка 1            | Стъпка 2 | Стъпка 3 | Стъпка 4 | Стъпка 5 | Следващ 〉 |
| ЕИК        | Име на              | фирмата  |          |          |          |           |
| Седалище и | и адрес на управлен | ие       |          |          |          |           |
|            |                     |          |          |          |          |           |

След въвеждане на данни за фирма трябва да се натисне бутон "Следващ >", за да се премине към следващата стъпка.

Натискането на бутон "<" връща към предходния екран.

Натискането на бутон "**Отказ**" изчиства всички въведени данни и позиционира потребителя в началото на процеса по подаване на заявка за регистрация – избор на тип регистрация.

# 4.2 Стъпка 2 – въвеждане на данни за представител

| СЕСПА - Заявяван    | е на достъп        |          |          |                 |          |           |
|---------------------|--------------------|----------|----------|-----------------|----------|-----------|
| Стказ               | <b>с</b> тъпка 1   | Стъпка 2 | Стъпка 3 | Стъпка 4        | Стъпка 5 | Следващ 📏 |
| УИН/ЕГН на предста  | вител Име на преде | ставител |          |                 |          |           |
| имейл за регистраци | 19                 |          | Телефон  |                 |          |           |
| Област              |                    | ∨ Община |          | ✓ Населено мяст | 0        | ~         |
|                     |                    |          |          |                 |          |           |

На този екран трябва да се въведат следните данни:

- УИН/ЕГН на представител;
- Име на представител;

- Имейл за регистрация на посоченият имейл ще бъдат изпратени важни данни за регистрацията. Също така този имейл ще се използва за потребителско име за вход в портала на СЕСПА;
- Телефон телефон за връзка в случай на необходимост;
- Област избор от падащ списък на областта, където се намира упълномощеният представител;
- Община общината, където се намира упълномощеният представител;
- Населено място населеното място, където се намира упълномощеният представител;

Данните, отбелязани с червено в горния десен ъгъл на полето, са задължителни за въвеждане.

След попълване на липсващите данни се натиска бутона "Следващ >", за да се премине към следващата стъпка.

# 4.3 Стъпка 3 – избор на представлявани притежатели на разрешение за употреба

На тази стъпка е необходимо да се посочат представляваните притежатели на разрешение за употреба. СЕСПА предоставя списък на всички притежатели на разрешение за употреба, чиито лекарствени продукти са регистрирани в ПЛС.

| СПА - Заявява                       | не на достъп                            |                                         |          |          |                    |               |
|-------------------------------------|-----------------------------------------|-----------------------------------------|----------|----------|--------------------|---------------|
| 🗸 Отказ                             | 🗸<br>Стъпка 1                           | <b>С</b> тъпка 2                        | Стъпка 3 | Стъпка 4 | Стъпка 5           | Следващ 〉     |
| Избор на прит<br>Изберете регистрия | ежател на разр<br>ран притежател на раз | ешение за употреб<br><sub>решение</sub> | ia       |          |                    |               |
|                                     |                                         |                                         |          |          | + Добави към предс | тавлявани ПРУ |
| Представляван                       | и притежатели                           | і на разрешение за                      | употреба |          |                    |               |
| Няма избрани притеж                 | атели на разрешение :                   | за употреба.                            |          |          |                    |               |
|                                     |                                         |                                         |          |          |                    |               |

Посочването на представляваните ПРУ става като се избере конкретен ПРУ от падащият списък с регистрирани ПРУ и след това се натисне бутона **"+ Добави към представлявани ПРУ"**. Това действие добавя избрания ПРУ към списъка с представляваните.

Това действие се повтаря толкава пъти, колкото са представляваните ПРУ.

Натискането на бутон **"Изчисти избраните"** изчиства направения до момента избор на ПРУ и дава възможност да се започне отначало.

|                   |                        |                          |                   | •                   |                    | <b>6</b>       |
|-------------------|------------------------|--------------------------|-------------------|---------------------|--------------------|----------------|
| Отказ             | Стъпка 1               | Стъпка 2                 | Стъпка 3          | Стъпка 4            | Стъпка 5           | Следващ 🗡      |
| Избор на прит     | ежател на разре        | ешение за употреб        | ia                |                     |                    |                |
| Изберете регистри | ран притежател на разр | ешение                   |                   |                     |                    | ~              |
|                   |                        |                          |                   |                     | + Добави към преде | ставлявани ПРУ |
| Представлява      | ни притежатели         | на разрешение за         | употреба          |                     |                    |                |
| #↑≞               |                        |                          | Притежател на раз | решение за употреба |                    |                |
| 1                 | Narodowe Cent          | trum Badan Jadrowych, Пс | лша               |                     |                    |                |
| 2                 | Bracco Imaging         | S.p.A., Италия           |                   |                     |                    |                |
|                   |                        |                          |                   |                     |                    | 1 - 2          |
|                   |                        |                          |                   |                     |                    |                |

# 4.4 Стъпка 4 – въвеждане на данни за доставчик на софтуер

На тази стъпка се въвеждат данни за софтуерна фирма, която доставя софтуерното решение за подаване на данни към СЕСПА.

| СЕСПА - Заявява  | не на достъп          |                                |                  |                           |                       |                 |
|------------------|-----------------------|--------------------------------|------------------|---------------------------|-----------------------|-----------------|
| 🗸 Отказ          | <b>с</b> тъпка 1      | Стъпка 2                       | <b>с</b> тъпка 3 | Стъпка 4                  | Стъпка 5              | Следващ         |
| Име на ИТ фирмат | га, доставчик на фарм | ацевтичен софтуер на заявителя | Лице за ко       | нтакт на ИТ доставчика на | фармацевтичен софту   | ер на заявителя |
| Телефон на ИТ до | ставчика на фармацев  | втичен софтуер на заявителя    | e-mail на И      | IT доставчика на фармацев | тичен софтуер на заяв | зителя          |

След натискане на бутон "Следващ >" се преминава към последната стъпка преди подаване на заявката.

### 4.5 Стъпка 5 – преглед на попълнените данни преди подаване на заявка

Последната стъпка в процеса е преглед и подаване на подготвената заявка, както е показано на следната екранна снимка:

| 🗸 Отказ                                                                               | Стъпка 1                                                     | Стъпка 2                                                                  | <b>С</b> тъпка 3         | <b>С</b> тъпка 4     | Стъпка 5 | Подай заявка |
|---------------------------------------------------------------------------------------|--------------------------------------------------------------|---------------------------------------------------------------------------|--------------------------|----------------------|----------|--------------|
| п на потребителя                                                                      |                                                              |                                                                           |                          |                      |          |              |
| ълномощен преде<br>Фирма                                                              | тавител на притеж                                            | кател на разрешение за                                                    | употреба                 |                      |          |              |
| L. F                                                                                  |                                                              |                                                                           |                          |                      |          |              |
| ЕИК                                                                                   | Име на фирмат                                                | ra                                                                        |                          |                      |          |              |
| 123456790                                                                             | Име на фир                                                   | мата                                                                      |                          |                      |          |              |
| Седалище и адрес                                                                      | : на управление                                              |                                                                           |                          |                      |          |              |
| Седалище и адрес<br>Представлявани                                                    | : на управление<br>притежатели на                            | разрешение за употр                                                       | еба                      |                      |          |              |
| Седалище и адрес<br>Представлявани<br>#↑≞                                             | : на управление<br>притежатели на                            | разрешение за употр                                                       | еба<br>Притежател на раз | зрешение за употреба |          |              |
| Седалище и адрес<br>Представлявани<br>#↑≞<br>1                                        | на управление притежатели на Narodowe Centr                  | разрешение за употр<br>um Badan Jadrowych, Полша                          | еба<br>Притежател на раз | грешение за употреба |          |              |
| Седалище и адрес<br>Представлявани<br>#↑≞<br>1                                        | на управление притежатели на Narodowe Centr Bracco Imaging S | <b>разрешение за употр</b><br>um Badan Jadrowych, Полша<br>S.p.A., Италия | еба<br>Притежател на раз | врешение за употреба |          |              |
| Седалище и адрес<br>Представлявани<br>#↑≞<br>1                                        | на управление притежатели на Narodowe Centr Bracco Imaging S | <b>разрешение за употр</b><br>um Badan Jadrowych, Полша<br>S.p.A., Италия | еба<br>Притежател на раз | арешение за употреба |          | 1-2          |
| Седалище и адрес<br>Представлявани<br>#↑≞<br>1<br>2<br>обект                          | на управление притежатели на Narodowe Centr Bracco Imaging S | <b>разрешение за употр</b><br>um Badan Jadrowych, Полша<br>S.p.A., Италия | еба<br>Притежател на раз | арешение за употреба |          | 1-2          |
| Седалище и адрес<br>Представлявани<br>#↑≞.<br>1<br>2<br>обект<br>УИН/ЕГН на представи | на управление притежатели на Narodowe Centr Bracco Imaging S | разрешение за употр<br>um Badan Jadrowych, Полша<br>S.p.A., Италия        | еба<br>Притежател на раз | зрешение за употреба |          | 1-2          |

Екранът на тази стъпка е предназначен за преглед на попълнените данните преди подаване на заявка и в случай на нужда, позволява връщане към предни стъпки за корекция.

Натискането на бутон "**Подай заявка**" предава данните към СЕСПА, като регистрира заявката и показва номера и датата на заявката. Обобщената информация, заедно с номера на заявката се изпращат на имейл адреса, подаден на стъпка 2 в процеса.

Заедно с екрана за потвърждаване на получената заявка на посочения имейл адрес ще бъде изпратен имейл с номера и датата на заявката, както и с подадените в заявката данни.

Успешното подаване на заявка за достъп до СЕСПА завършва с екран за потвърждение, както е показано на екранната снимка по-долу:

| вър    | ждение за подадена заявка за д    | остъп до Сепциализираната Електронна Система за Проследяване и Анализ (СЕСПА)      |
|--------|-----------------------------------|------------------------------------------------------------------------------------|
|        | Вашата заявка                     | а е получена                                                                       |
| $\sim$ | Номер на заявка                   | Дата на заявка                                                                     |
|        | 188                               | 25.07.2020                                                                         |
|        | Информация                        |                                                                                    |
|        | Данните за подадената заявка за д | остъп до СЕСПА ще получите на посоченият в заявката имейл. Подателят ще бъде       |
|        | info@sespa.mh.government.bg.      |                                                                                    |
|        | info@sespa.mh.government.bg.      | . получите алед преглед и одобрение от илитерацо на имеелиа, посочен в залаката от |
|        | Моля осигурете възможност да по   | лучавате имейли от info@sespa.mh.government.bg                                     |
|        |                                   |                                                                                    |
|        |                                   |                                                                                    |

Успоредно с това на посочения имейл адрес ще бъде изпратен имейл с номера и датата на заявката, както и с подадените в заявката данни.

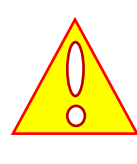

Забележка: Ако не се получи потвърждение за подадената заявка, моля, проверете в папката за спам или нежелана поща. Ако липсва такова потвърждение това е сигнал, че и потвърждението за регистрация може да не се получи. В такъв случай трябва да се потърси информация за подадената заявка, като се изпрати запитване на имейл адрес sespa@mh.government.bg.

Натискането на бутон "**Подай нова заявка**" ще отвори отново началния екран от подаването на заявка – Избор на тип регистрация.

Натискането на бутона "**ОК**" ще приключи регистрацията и ще отвори началната страница на СЕСПА.

С това подаването на заявка за достъп приключва.

# 5 Примерен текст на уведомително писмо за подадена заявка

Уведомителното писмо за подадена заявка за достъп се изпраща автоматично от имейл info@sespa.mh.government.bg до посочения имейл в заявката за достъп.

Пример:

# FROM: info@sespa.mh.government.bg

Mon, Jul 27, 12:44 AM TO: <вашият\_email\_aдрес>

Информация за вашата заявка/Application information: Номер на заявка: *<номерът на заявката в СЕСПА>* Дата на заявка: *<датата на подаване>* фирма ЕИК: *<попълненият ЕИК>* Име на фирма: *<попълненото име на фирма>* Седалище и адрес на управление: *<попълненият адрес на седалище и адрес на управление>* 

Тип на участника

Тип на потребителя: Притежател на разрешение за търговия на дребно с лекарствени продукти /аптека/

Обект

№ на разрешение/регистрация: <номер на разрешение от ИАЛ> Дата на разрешение/регистрация: <дата на разрешение от ИАЛ> УИН/ЕГН на представител: <въведеният УИН/ЕГН на представител> Име на представител: <име на представител/отговорен фармацевт> Област: <избраната област> Община: <избраната община> Населено място: <избраното населено място> Наименование на обекта: Адрес на обекта: <адрес на обекта> e-mail за регистрация: <вашият email adpec> Телефон: <попълненият телефонен номер> Софтуерна фирма Име на ИТ фирмата, доставчик на фармацевтичен софтуер на заявителя: <попълненото име на софтуерен доставчик> Лице за контакт на ИТ доставчика на фармацевтичен софтуер на заявителя: <попълненото име на представител на софтуерния доставчик> Телефон на ИТ доставчика на фармацевтичен софтуер на заявителя: <попълненият телефон за

контакт със софтуерния доставчик>

e-mail на ИТ доставчика на фармацевтичен софтуер на заявителя: *<попълненият имейл за* контакт със софтуерния доставчик>

# 6 Примерен текст на уведомително писмо за потвърдена

# регистрация

Уведомителното писмо за потвърдена регистрация в СЕСПА се изпраща автоматично от имейл info@sespa.mh.government.bg до посочения имейл в заявката за достъп.

Това писмо съдържа изключително важна информация за достъп до СЕСПА.

На първо място това е регистрационният номер – чрез него СЕСПА идентифицира подаващия данни и е от вида "72484E8AE12384E2BD5211211D7C9093".

Въведеният имейл адрес при подаването на заявка се регистрира като суперпотребител, респективно за него се генерира автоматично парола от вида "Ab2LPG9f". С потребителското име и предоставената парола може да се влезе в потребителския портал на СЕСПА. Неговият адрес е <u>https://sespa.mh.government.bg/sespa/f?p=105</u>.

Допълнително се създава служебен потребител за информационна система с потребителско име от вида "IS\_72484E8A" и за него се генерира парола от вида "AGAbPG9f". Този потребител може да се използва за подаване на данни чрез автоматизирания интерфейс на СЕСПА.

Последни в имейла са посочени Вашите уникални клиентски идентификатор (Client ID) и клиентска парола (Client secret). Те са предназначени за получаване на токън, чрез който може да се използва автоматизирания програмен интерфейс на СЕСПА.

Клиентският идентификатор (Client ID) е от вида Q17g6\_DBl89d0LRQMZeAbQ..

Клиентската парола (Client secret) е от вида 6KfPuobP8HMtf9GrI7mlPw..

#### Пример:

# FROM: info@sespa.mh.government.bg

Mon, Jun 29, 8:11 PM **TO:** <your\_email\_address>

Информация за вашата регистрация/Registration information: Регистрационен номер/Registration number: <вашият регистрационен номер в СЕСПА> Потребителско име/Username: <your\_email\_address> Парола за достъп/Password for GUI: <парола за потребителското име> GUI: <u>https://sespa.mh.government.bg/sespa/f?p=105</u> Потребителско име за информационна система/Information system username: <потребител за информационна система> Парола за информационна система/Information system password: <парола за потребител за информационна система> Данни за достъп до уеб услугите на СЕСПА: Your Client ID: < клиентски идентификатор за уеб услугите>

Your Client secret: < клиентска парола за уеб услугите>